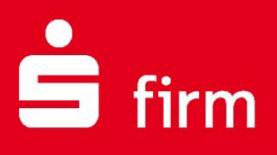

# Kundenleitfaden EBICS-Schlüsselexport als QR-Code für die Finanzcockpit-App

Finanzen. Professionell. Managen.

5,324,11 3,531,20 523,30 789,31 1,030,50 855,28 10,632,85 479,24 523,30 789,31 1,030,50 855,28 855,28 10,632,85 479,24 24,324,03 807,23 11,478,07 645,13 3,075,33

Dezember 2024

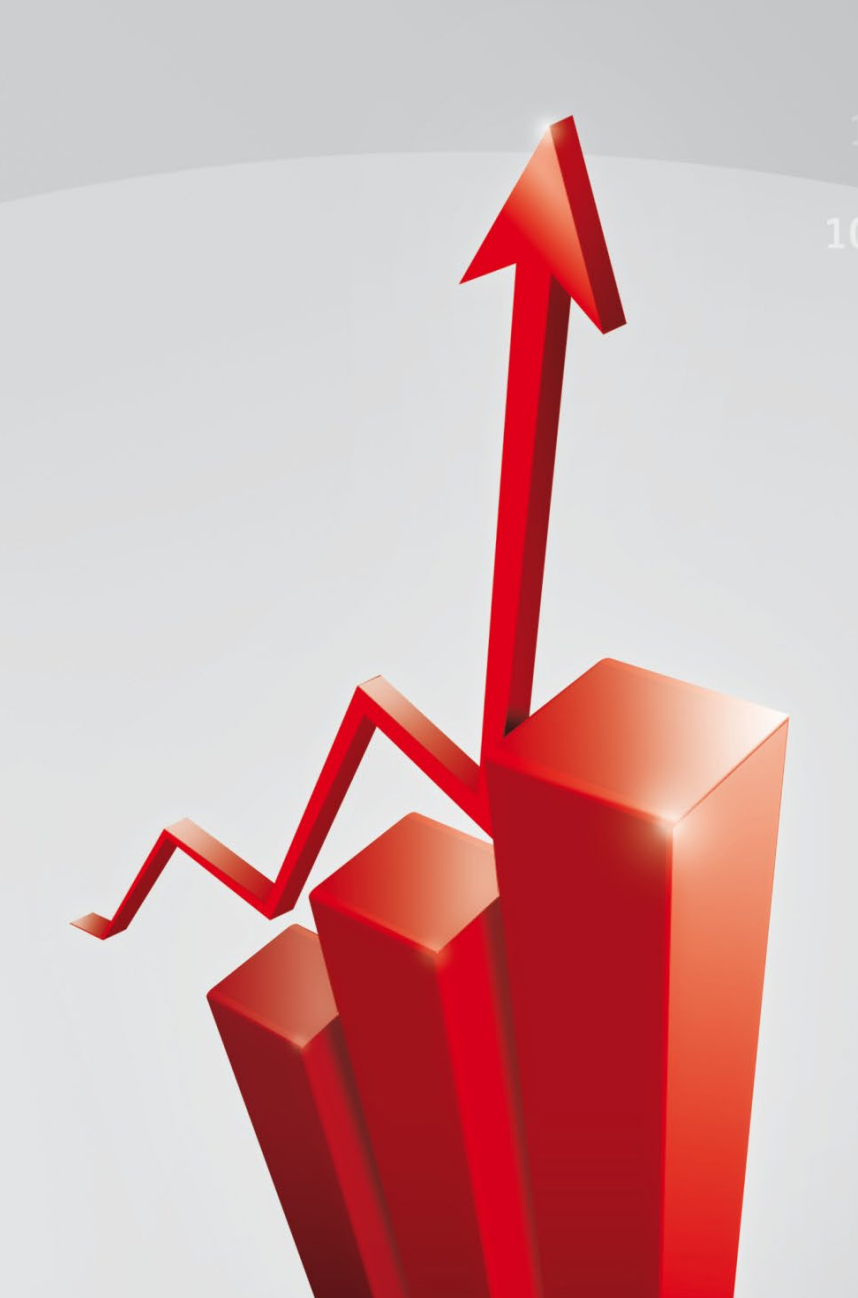

### Inhalt

| 1 EBICS-Schlüsselexport als QR-Code für | die Finanzcockpit-App3 |
|-----------------------------------------|------------------------|
| 1.1 Voraussetzungen                     |                        |
| 2 Weitere Informationsquellen & Support |                        |
| 2 1 Die Hilfe in SFirm                  | 6                      |
| 2.2 Der Internetauftritt von SFirm      |                        |
| 2.2.1 SFirm Hilfe-Center                |                        |
| 2.2.2 Seminare                          | 7                      |
| 2.3 Der technische Kundenservice        | 7                      |
| 2.4 Kontaktinformationen                | 8                      |

#### **Copyrights und Warenzeichen**

Windows, Windows Server, SQL Server und Hyper-V sind eingetragene Warenzeichen der Microsoft Corp. Alle in dieser Dokumentation zusätzlich verwendeten Programmnamen und Bezeichnungen sind u.U. ebenfalls eingetragene Warenzeichen der Herstellerfirmen und dürfen nicht gewerblich oder in sonstiger Weise verwendet werden. Irrtümer vorbehalten.

Bei der Zusammenstellung von Texten und Abbildungen wurde mit größter Sorgfalt gearbeitet. Trotzdem können Fehler nicht vollständig ausgeschlossen werden. Die angegebenen Daten dienen lediglich der Produktbeschreibung und sind nicht als zugesicherte Eigenschaft im Rechtssinne zu verstehen.

Herausgeber und Autoren können für fehlerhafte Angaben und deren Folgen weder juristische Verantwortlichkeit noch irgendeine Haftung übernehmen. Alle Rechte vorbehalten; kein Teil dieser Dokumentation darf in irgendeiner Form (Druck, Fotokopie oder die Speicherung und/oder Verbreitung in elektronischer Form) ohne schriftliche Genehmigung der Star Finanz-Software Entwicklung und Vertriebs GmbH reproduziert oder vervielfältigt werden.

Die Star Finanz entwickelt ihre Produkte ständig weiter, um Ihnen den größtmöglichen Komfort zu bieten. Deshalb bitten wir um Verständnis dafür, dass sich Abweichungen vom Handbuch zum Produkt ergeben können.

#### Copyright © 1999-2024 Star Finanz-Software Entwicklung und Vertriebs GmbH - Grüner Deich 15 - 20097 Hamburg.

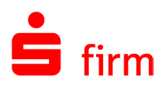

## 1 EBICS-Schlüsselexport als QR-Code für die Finanzcockpit-App

In diesem Leitfaden wird der Export der EBICS-Schlüssel und –Bankzugänge via QR-Code für die *Finanzcockpit*-App beschrieben. Mit diesem steht für den Anwender eine einfache, sichere und schnelle Übernahme seiner Schlüssel und Zugangsdaten in die App zur Verfügung. Im Anschluss ist es dem Anwender in der *Finanzcockpit*-App möglich – ohne erneute Schlüsselerzeugung/Initialisierung bzw. Dateneingabe – direkt die EBICS-Unterschriftenmappen abzuholen und seine Aufträge zu unterschreiben bzw. zu stornieren

Die bereits vorhandenen und initialisierten Schlüssel können in der App nahtlos weiter genutzt werden können, es ist keine erneute Initialisierung notwendig.

### 1.1 Voraussetzungen

Der Export der Schlüssel kann nur mit vollständig initialisierten EBICS-Schlüsseln (A-/B-/E-Berechtigung) und mindestens einem vollständig eingerichteten Bankzugang inkl. abgeholter Bankschlüssel durchgeführt werden. Der Status des angemeldeten EBICS-Benutzers muss in mindestens einem Bankzugang 'bereit' sein. T-Berechtigte oder technische Teilnehmer werden nicht übernommen, da diese Berechtigungsarten keine bankfachlichen Unterschriften leisten und keine Möglichkeit haben, Aufträge per Unterschriftenmappe zu unterschreiben. Wenn mindestens ein Schlüssel von einer Chipkarte stammt, ist ein Export ebenfalls nicht möglich. Schlüssel können nur exportiert werden, wenn sie als Datei (z.B. auf einem USB-Stick) vorliegen.

Sollte eine der Bedingungen nicht zutreffen, erscheint ein entsprechender Hinweis.

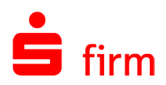

R

Cash

1

Luordnu Konter

۲

### 1.2 Schlüsselexport

Der Exportvorgang wird innerhalb der EBICS-Schlüsselverwaltung durchgeführt.

Der Aufruf erfolgt innerhalb der Stammdaten 

Bankzugänge (EBICS) über das Menüband Start 

EBICS 

EBICS 

Schlüsselverwaltung.

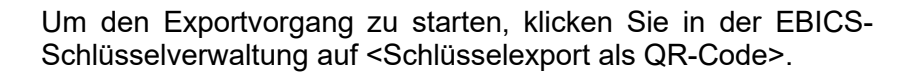

Prüfen Sie im nächsten Dialog den angezeigten Pfad Ihres EU-Schlüssels (sfeuv1.key). Über Ändern können Sie diesen ggf. anpassen.

Im Anschluss geben Sie bitte das EU-Kennwort und das Authentifikationskennwort ein.

Nach der Eingabe klicken Sie bitte auf <Weiter>.

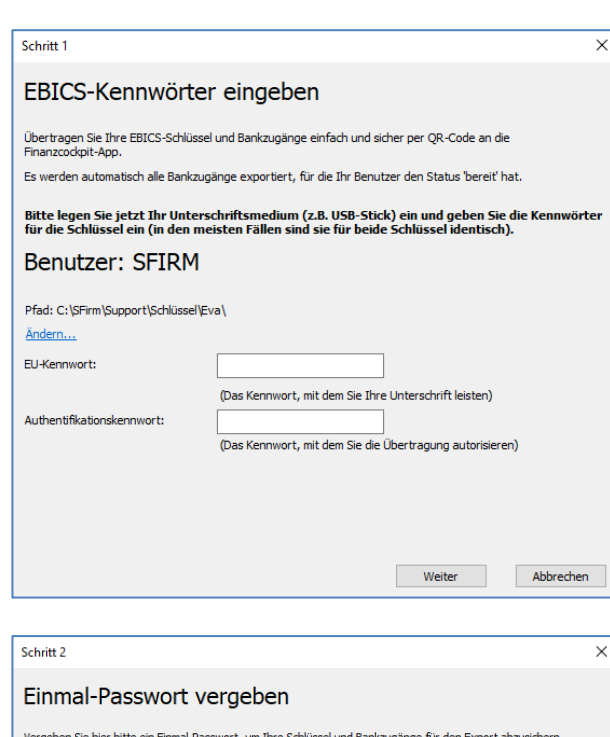

Im nächsten Schritt wird für den Export/Import ein Einmal-Passwort für den Transport zur App vergeben, das beim Import in der App abgefragt wird. Damit wird sichergestellt, dass nur derjenige die Daten importieren kann, der sie exportiert hat bzw. das zugehörige Passwort kennt. Die Passwortvergabe unterliegt bestimmten Anforderungen, die hier erläutert werden.

Klicken Sie nach der Eingabe auf <Weiter>.

| Vergeben Sie hier bitte ein Einmal-Passwort, um Ihre Schlüssel und Bankzugänge für den Export abzusichern.<br>Sie benötigen das Passwort auch nach dem Scannen der QR-Codes in der Finanzcockpit-App. |                                                                                                    |  |
|----------------------------------------------------------------------------------------------------|----------------------------------------------------------------------------------------------------|--|
| Einmal-Passwort:                                                                                                    | Für die Sicherheit des Kennworts ist seine Länge<br>entscheidend. Ihr Kennwort sollte aus mindestens 16<br>Zeichen bestehen. Die Verwendung von Groß- und<br>Kienbuchstaben, Ziffern sowie Sonderzeichen erhöht<br>die Sicherheit zusätzlich. |  |
|                                                                                                    | Je länger der Balken unter dem Eingabefeld ist,<br>desto sicherer ist Ihr Kennwort.                                                                                                    |  |
|                                                                                                    | Warum ist ein sicheres Kennwort so wichtig?<br>Die Finanzdaten Ihres Unternehmens sind ein<br>besonders sensibles Gut, das bestmöglich vor<br>unbefugtem Zugriff geschützt werden muss.                                                       |  |
|                                                                                                    | <u>W</u> eiter Abbrechen                                                                                                    |  |

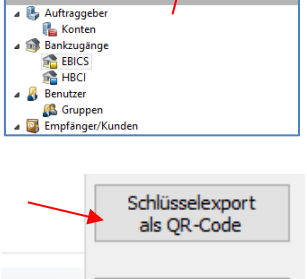

Beenden

Datei Start Ausgabe

×

° 🦉

Neu Bearbeiten Löschen

EBICS-Bankzugang

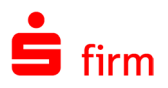

Nachdem die EBICS-Schlüssel und möglichen Bankzugänge des angemeldeten Benutzers erfolgreich exportiert wurden, erfolgt abschließend die Anzeige der QR-Codes.

Da der Datenexport immer aus mehreren QR-Codes besteht, werden diese in einer Abfolge angezeigt. Im unteren Bereich befinden sich Steuerungssymbole mit denen der Ablauf angehalten und manuell bedient werden kann. Zusätzlich finden Sie hier einen Schieberegler mit dem die Geschwindigkeit des Ablaufs angepasst werden kann. Weiterhin kann das Anzeigefenster in der Größe angepasst werden.

Scannen Sie alle QR-Codes mit dem *Finanzcockpit* über die Importieren-Funktion <Zugänge einrichten> und folgen Sie den dortigen Hinweisen.

War der Datenimport in der App erfolgreich, kann der Vorgang mit <Schließen> beendet werden.

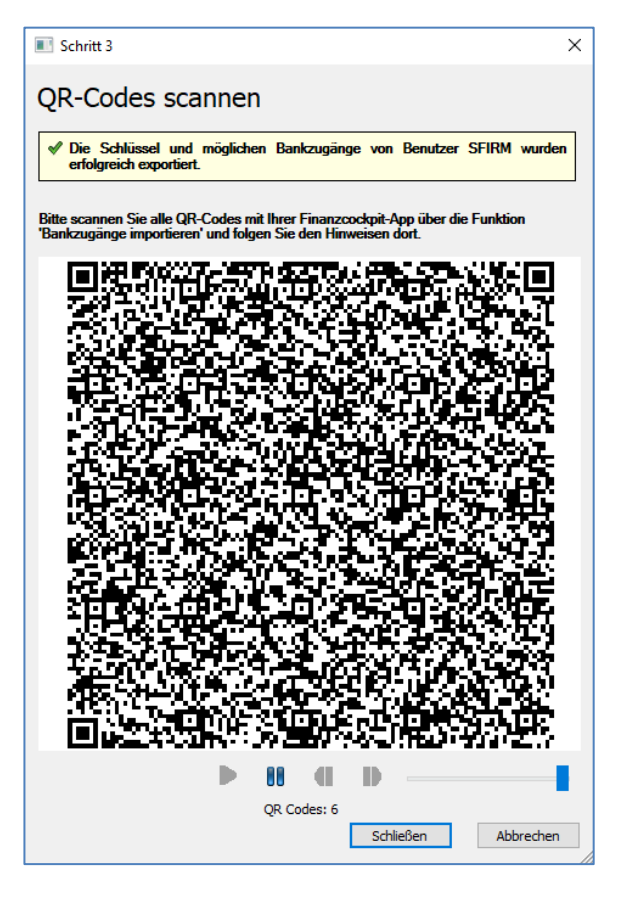

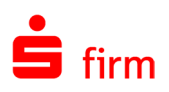

## 2 Weitere Informationsquellen & Support

Neben dem Kundenhandbuch und den Kundenleitfäden stellen die Hilfe und die Inhalte des Internetauftritts <u>www.sfirm.de</u> weitere Quellen dar, Informationen rund um SFirm zu erhalten. Mit den angebotenen Seminaren haben Sie außerdem die Möglichkeit, themenbezogen das eigene Wissen in Theorie und Praxis zu vertiefen. Zusätzlich dazu hilft Ihnen der technische Kundenservice des Herstellers bei allen technischen Fragen und Problemen. Im letzten Abschnitt finden Sie alle Kontaktdaten im Überblick.

### 2.1 Die Hilfe in SFirm

Die Hilfe ist ein Bestandteil der Anwendung SFirm. Sie ist mit den jeweiligen Programmteilen bzw. Funktionen verbunden und zeigt Ihnen (bei Nutzung des Adobe Acrobat Readers) – je nachdem, wo Sie sich gerade befinden – nach dem Aufruf mit der F1-Taste die entsprechend zugehörige Beschreibung und Hilfe an.

Die Hilfe ist überwiegend nach Programmbereichen und Programmfunktionen strukturiert und gibt Ihnen somit auch die Möglichkeit, sich über diese Hilfe in SFirm einzuarbeiten.

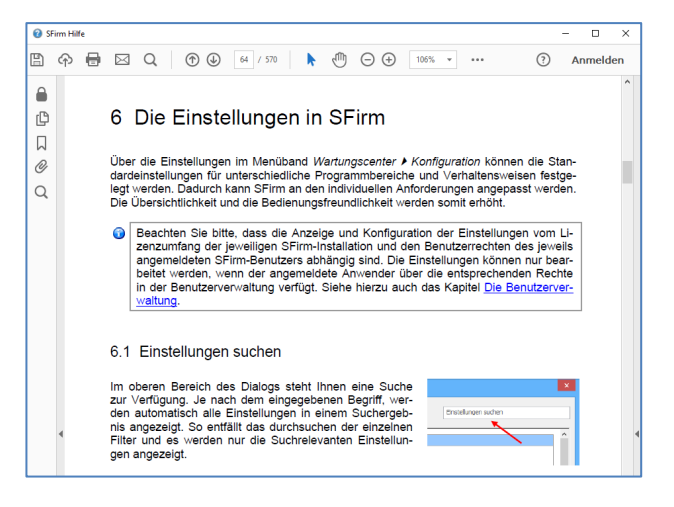

### 2.2 Der Internetauftritt von SFirm

Über die Adresse <u>www.sfirm.de</u> haben Sie einen Zugang zum SFirm-Internetauftritt. Die SFirm-Website ist in zwei Bereiche eingeteilt: einen allgemein zugänglichen Teil, der auch den Großteil der aktuellen Informationen zu den Produkten und Modulen enthält und einen exklusiven Bereich für die Berater der Sparkassen und Landesbanken. Im öffentlichen Teil sind mehrere Rubriken zu sehen, über die Sie aktuelle Informationen, Leitfäden, Modulbeschreibungen und Schulungsangebote sowie Downloads von Updates und Tools erreichen können.

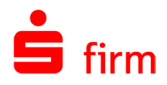

### 2.2.1 SFirm Hilfe-Center

Das SFirm Hilfe-Center enthält eine Wissensdatenbank, die Informationen, Hinweise und Problemlösungen zu den aktuellen, freigegebenen Versionen von SFirm strukturiert zur Verfügung stellt. Alle Informationen finden Sie auf hilfe.sfirm.de.

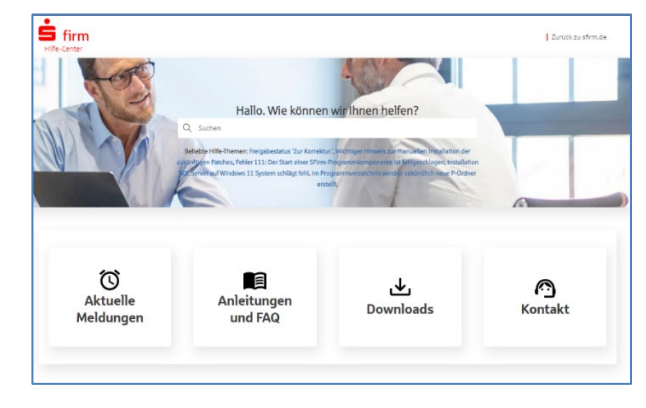

### 2.2.2 Seminare

Für SFirm bieten wir Ihnen eine Reihe von Seminaren an, die sich an unterschiedliche Zielgruppen wendet. Eine Auflistung der derzeit angebotenen Seminare erhalten Sie über die Seite <u>seminare.starfinanz.de</u>. Für nähere Informationen steht Ihnen auch unser Seminar-Team telefonisch und per E-Mail zur Verfügung (siehe übernächsten Abschnitt).

### 2.3 Der technische Kundenservice

Der Hersteller bietet Ihnen einen kostenpflichtigen technischen Support für alle SFirm-Produkte an. Detaillierte Informationen finden Sie auf der Seite <u>www.sfirm.de</u> in der Rubrik *Kontakt*. Die SFirm-Hotline steht Ihnen von montags - freitags von 8:00 bis 20:00 Uhr unter folgender kostenpflichtigen Rufnummer zur Verfügung:

**0900 / 71 55 99 0** (2,49 EUR/Minute inkl. MwSt. aus dem dt. Festnetz; abweichende Preise für Mobilfunkteilnehmer).

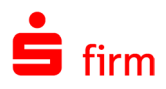

## 2.4 Kontaktinformationen

Folgende Tabelle gibt Ihnen einen Überblick über die wichtigsten Kontaktdaten des Herstellers:

| Anschrift             |                             | Star Finanz-Software Entwicklung und Vertriebs GmbH<br>Grüner Deich 15<br>20097 Hamburg                                      |
|-----------------------|-----------------------------|----------------------------------------------------------------------------------------------------|
| Internetauftritte:    | Produktseite<br>Firmenseite | <u>www.sfirm.de</u><br><u>www.starfinanz.de</u>                                                                              |
| Vertrieb Rufnummer    |                             | 040 / 23728 - 333                                                                                                    |
| Vertrieb Fax          |                             | 040 / 23728 - 166                                                                                                    |
| Vertrieb E-Mail       |                             | vertrieb@starfinanz.de                                                                                                    |
| Technische Hotline fü | r Endkunden                 | 0900 / 71 55 99 0 (2,49 EUR/Minute inkl. MwSt. aus dem deutschen Festnetz; abweichende Preise für Mobilfunkteil-<br>nehmer). |